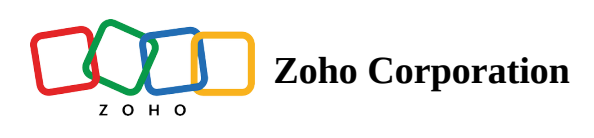

## Dropdown

| <b>Course Registration Form</b> |        |
|---------------------------------|--------|
| Name                            |        |
| Rebecca John                    |        |
| Select Course                   |        |
| Brand Marketing                 | $\sim$ |
|                                 | Q      |
| Marketing                       |        |
| Content Marketing               |        |
| Brand Marketing                 |        |
| Email Marketing                 |        |
| Submit                          |        |

The **Dropdown** field allows users to select a single option from a list. It comes with several properties to customize the list of choices and enhance the user experience.

- Field Type: You can change the Dropdown field type to Radio field type in the properties.
- **Placeholder Text:** Provide a placeholder text for each name element in a form to enhance user guidance and set expectations for respondents. Placeholder text serves as a temporary example or hint within the form fields.

- Add a list of choices as needed, providing users with a selection to pick from. Name the choices as you wish, tailoring them to better suit the context of your form.
- **Import options:** You can insert a list of pre-defined standard list of options or manually add the choices in the field. If you have a long list of options, such as a list of countries, it can become tedious to add each country as a choice in the Dropdown field. To make your job simpler, Zoho Forms provides you with the option to <u>group choices</u> and import the choices in bulk so you can add a long list of choices in the dropdown list without a hassle
- <u>Assign Values</u>: You can assign values (Numeric, Text, Email) to each choice. These assigned values can be used to perform calculations. <u>Check out</u> how you can use the values assigned to choices in Formulas, Email Notifications, Thank You Page, and Integrations. You can also <u>configure rules to work with group choices</u>.
- <u>Group Choices</u>: Organize choices into multiple groups. This is particularly useful when you have a large number of choices and want to categorize them for better organization and user navigation.

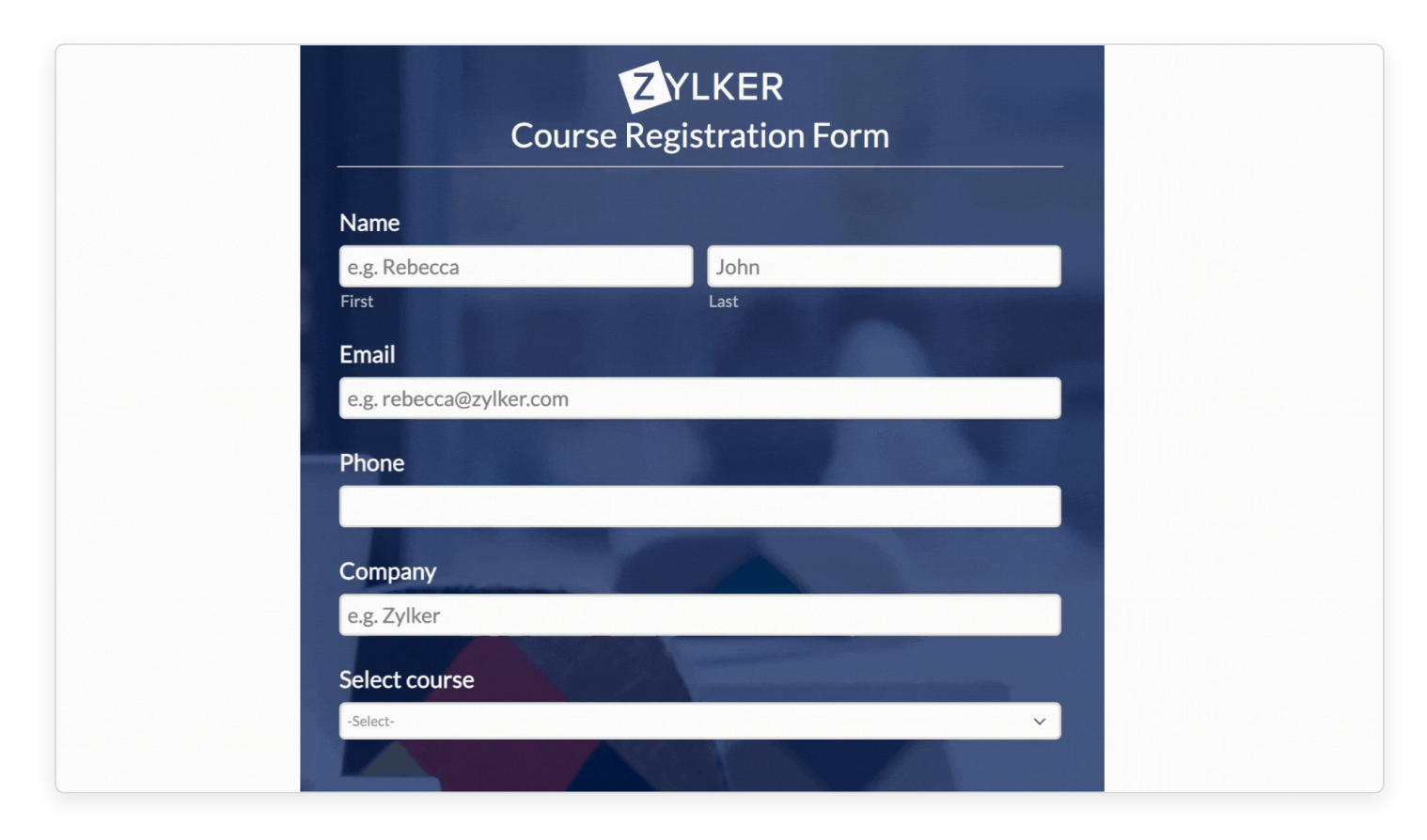

- **Sort Choices:** You can sort the choices alphabetically in ascending or descending order, with the option to enable or disable Case Sensitive sorting. <u>Learn More</u>
- Change Dropdown style to include a search option: Make a dropdown searchable so that the users can quickly find the required option from a long list of options by typing in a choice name. To make a Dropdown field searchable, navigate to Themes tab > Customize Form > Form tab

## > Fields > Dropdown List > Style > Searchable.

## Validation

• **Mandatory:** Ensure that respondents cannot submit the form without selecting a choice from the Dropdown field.